## NEX - APP

NEX

Primera instalación y emparejamiento de NEX APP

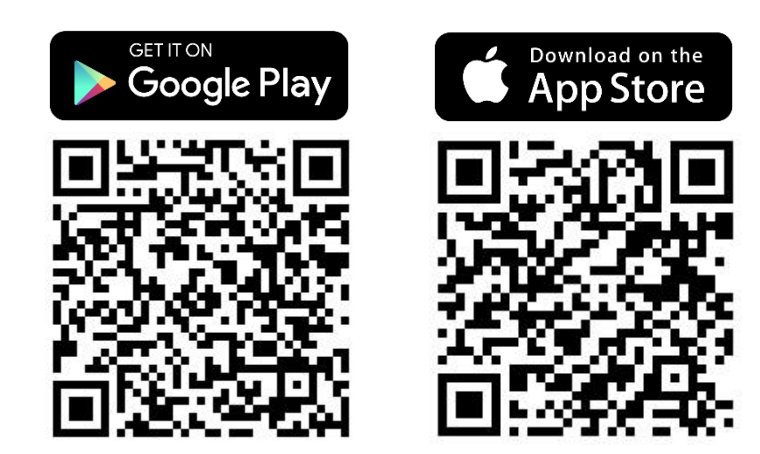

\*Estas instrucciones se han elaborado sobre la base del sistema IOS. Es posible que haya pequeñas diferencias en el sistema Android. Paso 1. Busque la aplicación NEX APP en la tienda de aplicaciones de su plataforma (Google Play o App Store).

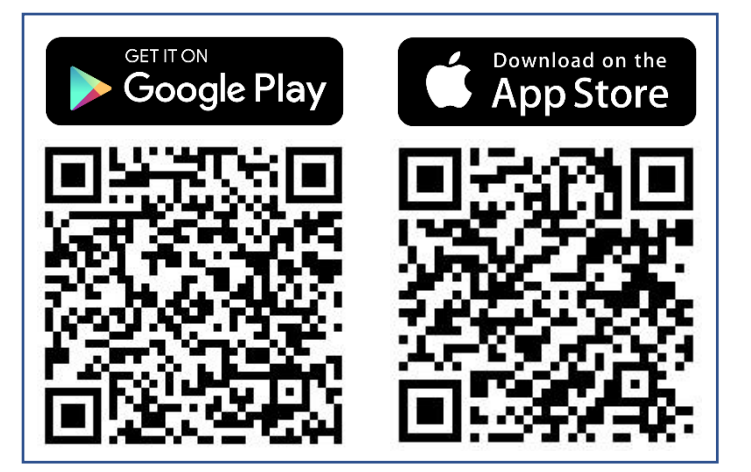

Paso 2. Asegúrese de que las funciones de localización y bluetooth están activadas.

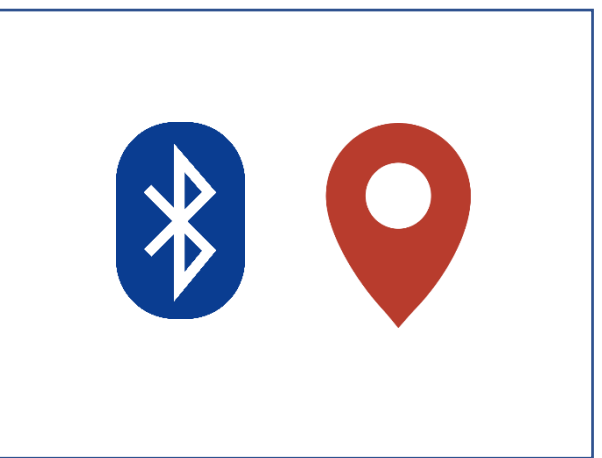

Paso 5. En la ventana emergente, confirme la conexión con el nuevo dispositivo Bluetooth.

Paso 3. Busque la aplicación NEX APP instalada en su teléfono e iníciela.

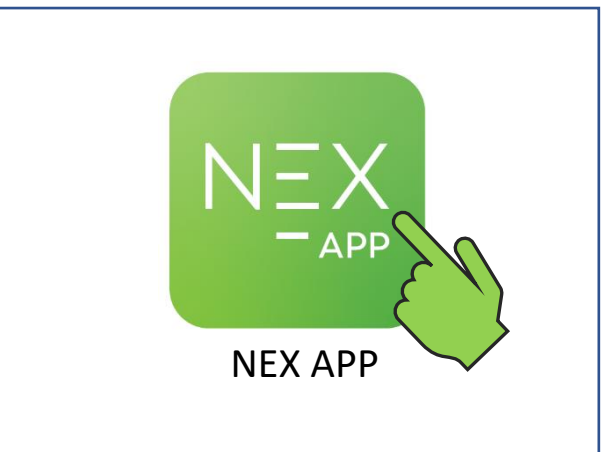

Paso 4. En la pantalla de bienvenida, pulse el botón Iniciar configuración para proceder al emparejamiento del dispositivo con el teléfono.

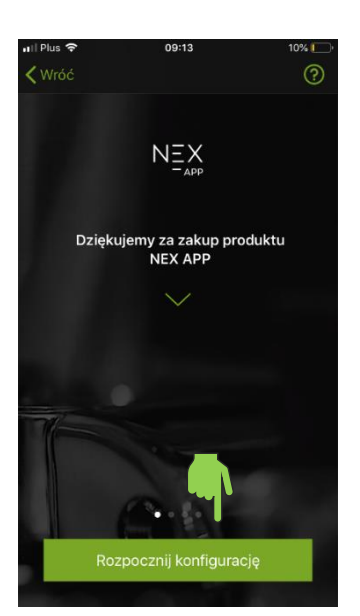

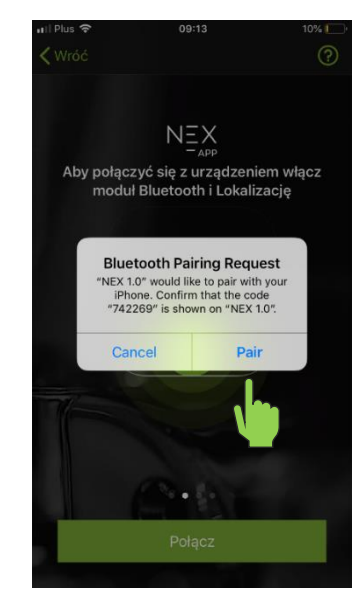

Paso 6. Cuando se ilumine el botón "menos" del calentador, púlselo para confirmar el emparejamiento con la aplicación.

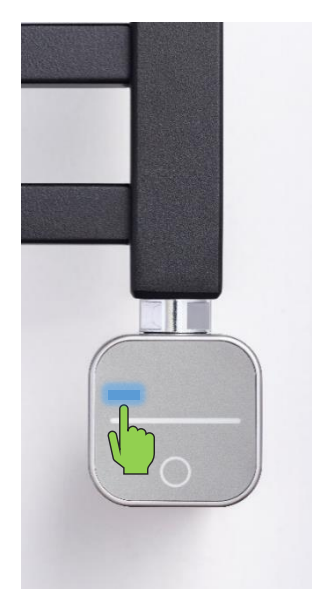

#### Paso 7. Pulse el botón Conectar para ir a la configuración y personalizar la aplicación para su calentador.

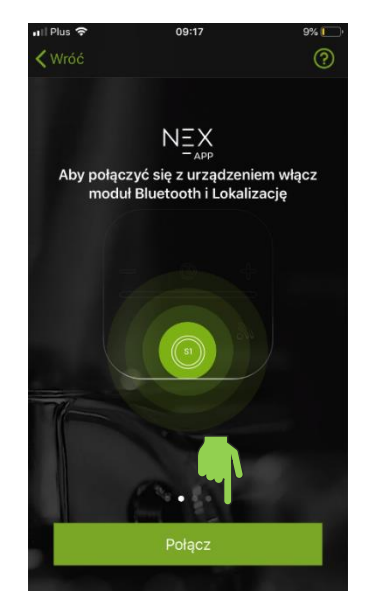

Paso 10. Seleccione la moneda en la que se calculará el coste.

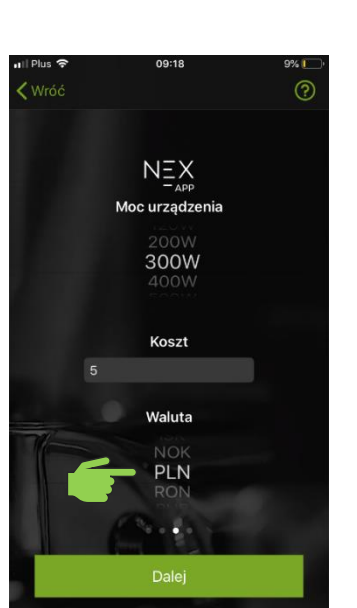

#### Paso 8. Especifique la potencia de su calentador eléctrico.

NEX

**—** APP

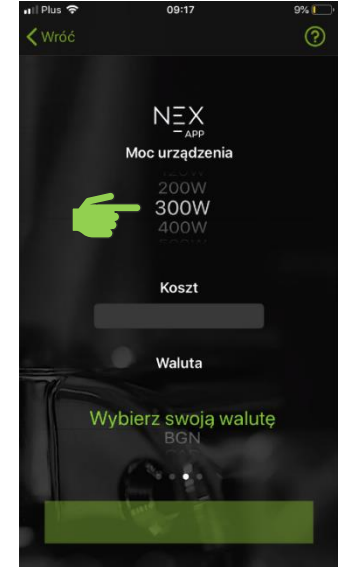

Paso 11. Pulse Siguiente para guardar la configuración y continuar.

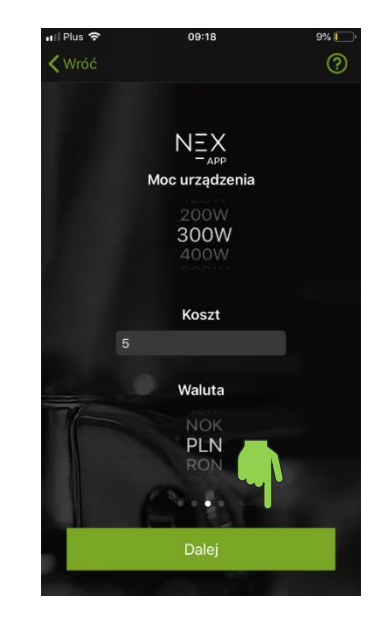

#### Paso 9. Especifique el coste del kWh (un kilovatio hora).

# 09:17

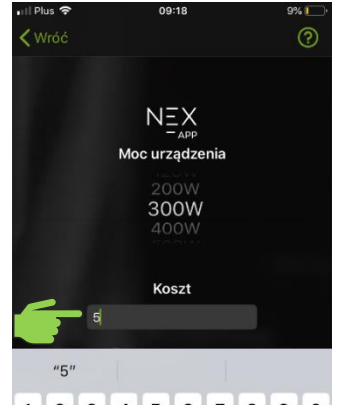

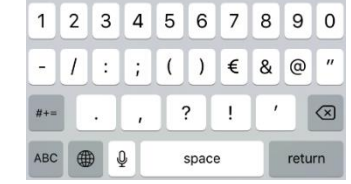

Paso 12. Seleccione el tipo de habitación donde se instala el calentador.

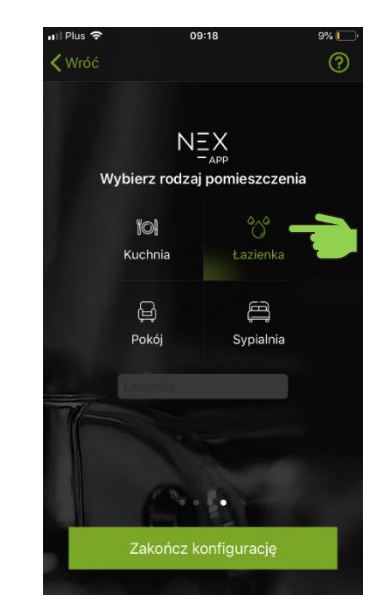

### Paso 13. Seleccione un dispositivo de la lista para entrar en el panel de control.

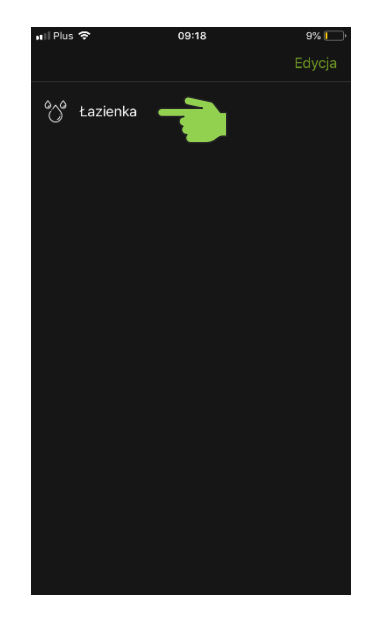

#### Paso 14. El calentador eléctrico está emparejado y listo para

funcionar.

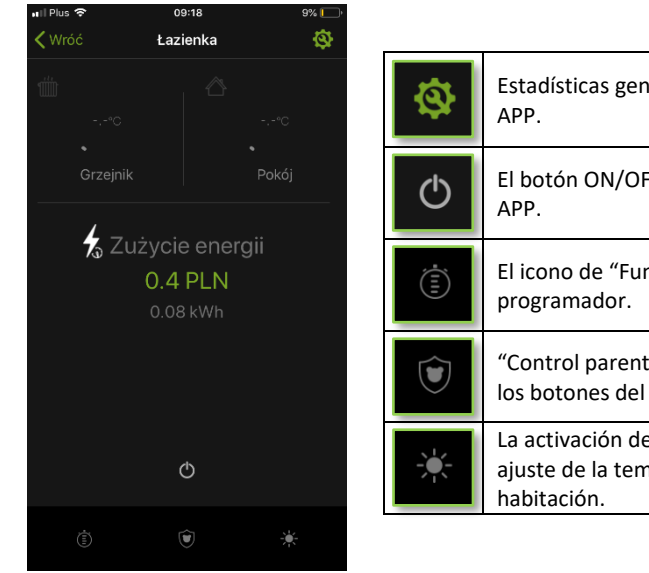

| \$    | Estadísticas generales y actuales de funcionamiento del calentador NEX<br>APP.                                                                                  |
|-------|----------------------------------------------------------------------------------------------------|
| Φ     | El botón ON/OFF se utiliza para activar y desactivar el calentador NEX<br>APP.                                                                                  |
| (III) | El icono de "Funcionamiento programado" abre la configuración del programador.                                                                                  |
|       | "Control parental": cuando se activa esta función, se bloquearán todos los botones del controlador.                                                             |
|       | La activación de la función "Vacaciones" establece automáticamente el<br>ajuste de la temperatura mínima: 30°C para el calentador y 17°C para la<br>habitación. |